# **Touch Monitor user manual for LinPAC**

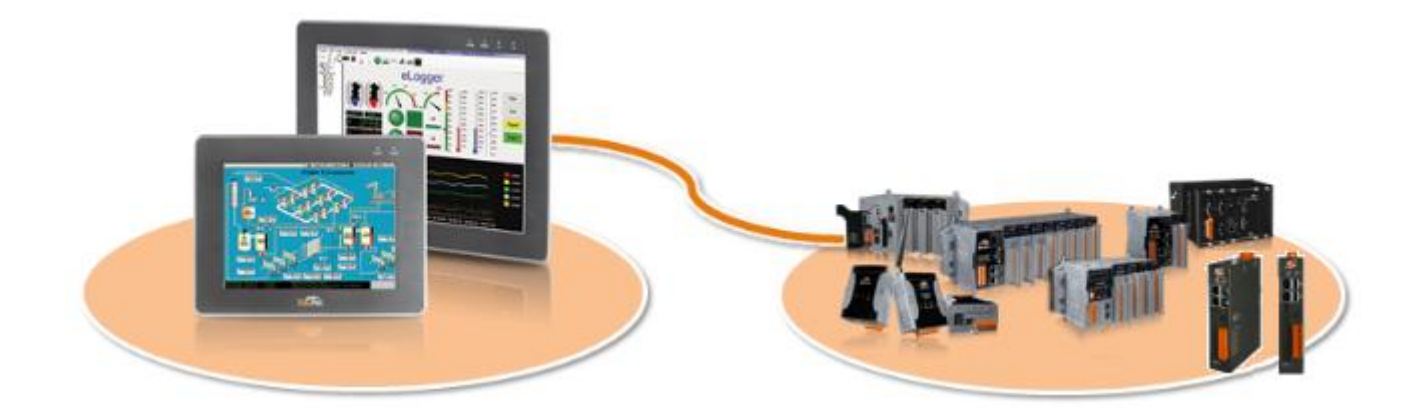

#### Warranty

All products manufactured by ICP DAS Inc. are warranted against defective materials for a period of one year from the date of delivery to the original purchaser.

#### Warning

ICP DAS Inc. assume no liability for any damage consequent to the use of this product. ICP DAS Inc. reserves the right to change this manual at any time without notice. The information furnished by ICP DAS Inc. is believed to be accurate and reliable. However, no responsibility is assumed by ICP DAS Co., Ltd. for its use, nor for any infringements of patents or other rights of third parties resulting from its use.

#### Copyright

Copyright @ 2022 by ICP DAS Co., Ltd. All rights are reserved.

#### Trademark

Names are used for identification purposes only and maybe registered trademarks of their respective companies.

#### **Contact US**

If you have any problem, please feel free to contact us.

You can count on us for quick response.

Email: service@icpdas.com

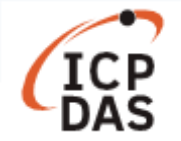

## **Contents**

| Τοι | ouch Monitor user manual for LinPAC |    |  |  |  |
|-----|-------------------------------------|----|--|--|--|
| 1.  | LinPAC AM335X/x86/E38xx Series      | 2  |  |  |  |
|     | 1.1 Touch driver setup              | 2  |  |  |  |
|     | 1.2 Take a screenshoot              | 7  |  |  |  |
|     | 1.3 Change the display resolution   | 8  |  |  |  |
| 2.  | PXA270 Series                       | 9  |  |  |  |
|     | 2.1 USB Touch Screen interface      | 9  |  |  |  |
|     | 2.2 Serial Touch Screen interface   | 12 |  |  |  |

The LinPAC embedded Controller provides support for both USB and Serial Touch Screen devices, each of which is discussed in more detail below:

| Touch Panel                                         |       |                |                                        |                                                      |                                                      |          |             |                   |  |
|-----------------------------------------------------|-------|----------------|----------------------------------------|------------------------------------------------------|------------------------------------------------------|----------|-------------|-------------------|--|
| Model                                               | Size  | Resolution     | Brightness                             | Touch Panel                                          | Backlight<br>Life                                    | Casing   | USB Port    | RS-232<br>(Combo) |  |
| <u>TP-2070</u>                                      | 7"    | 800 x 480      |                                        | 4-wire, analog resistive;<br>light transmission: 80% | 20,000<br>hours                                      |          |             |                   |  |
| <u>TP-3080</u>                                      | 8.4"  |                |                                        | 5-wire, analog resistive;                            |                                                      | Plastic  |             |                   |  |
| <u>TP-4100</u>                                      | 10.4" | 0.4" 800 x 600 | 400 cd/m2                              | light transmission: 80%                              |                                                      |          | 1<br>(Note) | 1<br>(Note)       |  |
| <u>TPM-4100</u>                                     | 10.4  |                |                                        | 4-wire, analog resistive;<br>light transmission: 80% |                                                      | Aluminum |             |                   |  |
| <u>TP-5120</u>                                      | 12.1" |                |                                        |                                                      | 50,000                                               |          |             |                   |  |
| <u>TP-6150</u>                                      | 15"   | 1024 x 768     | 5-wire, analog re<br>light transmissio |                                                      | 5-wire, analog resistive;<br>light transmission: 80% | hours    | Plastic     |                   |  |
| <u>TP-7170</u>                                      | 17"   | 1280 x 1024    | 350 cd/m2                              |                                                      |                                                      |          |             |                   |  |
| Note: USB and RS-232 cannot be used simultaneously. |       |                |                                        |                                                      |                                                      |          |             |                   |  |

More information about the latest selection guide, please visit to:

https://www.icpdas.com/en/product/guide+Panel\_\_Products+Display+Touch\_\_Monitor

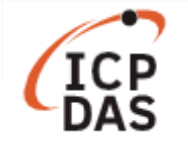

## 1. LinPAC AM335X/x86/E38xx Series

### 1.1 Touch driver setup

An overview of the respective device drives and the installation location is provided below:

| Linux PAC                          | Loadable kernel module to Install                                                                                                    |  |  |  |
|------------------------------------|----------------------------------------------------------------------------------------------------|--|--|--|
| LX-9000<br>(E38xx CPU)             | <ol> <li>USB Touch driver<br/>Path: /lib/modules/4.14.12-rt10/kernel/drivers/input/touchscreen/usbtouchscreen.ko</li> <li>Series Touch driver<br/>Path: /lib/modules/4.14.12-rt10/kernel/drivers/input/touchscreen/penmount.ko</li> </ol>       |  |  |  |
| LX-8000<br>(X86 CPU)               | <ol> <li>USB Touch driver<br/>Path: /lib/modules/3.2.84-rt122-RT/kernel/drivers/input/touchscreen/usbtouchscreen.ko</li> <li>Series Touch driver<br/>Path: /lib/modules/3.2.84-rt122-RT/kernel/drivers/input/touchscreen/penmount.ko</li> </ol> |  |  |  |
| LP-8x21<br>LP-9x21<br>(AM335x CPU) | <ol> <li>USB Touch driver<br/>Path: /lib/modules/3.2.14-rt24/kernel/drivers/input/touchscreen/usbtouchscreen.ko</li> <li>Series Touch driver<br/>Path: /lib/modules/3.2.14-rt24/kernel/drivers/input/touchscreen/penmount.ko</li> </ol>         |  |  |  |
| LP-52x1<br>LP-22x1<br>(AM335x CPU) | <ol> <li>USB Touch driver<br/>Path: /lib/modules/3.2.14-rt24/kernel/drivers/input/touchscreen/usbtouchscreen.ko</li> <li>Series Touch driver → It is already built-in to the kernel.</li> </ol>                                                 |  |  |  |

Install driver

Calibration panel Copy a calibration permanent into a configuration file

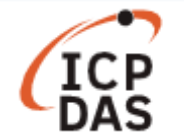

There are six steps involved in adjusting the calibration for a touch screen calibratied to an LP-8x21 via the serial or USB interface, as follows:

| root@icpdas:~# lsmod |       |         |
|----------------------|-------|---------|
| Module               | Size  | Used by |
| penmount             | 1681  | 0       |
| 8250                 | 41925 | 2       |
| 8250_lp9k            | 3300  | 0       |
| slot                 | 28492 | 0       |
| irq_ipic             | 3223  | 1       |
| joydev               | 7254  | 0       |
| pps_ldisc            | 1719  | 0       |
| root@icpdas:~#       |       |         |

#### Step 1: Showing what kernel modules are currently loaded.

Fig. 1-1

#### Step 2: Loading TouchScreen driver manually.

 $\bigcirc$  USB Touch driver

# insmod /lib/modules/3.2.14-rt24/kernel/drivers/input/touchscreen/usbtouchscreen.ko

2 Series Touch driver

# insmod /lib/modules/3.2.14-rt24/kernel/drivers/input/touchscreen/penmount.ko

Note: User can modify /APP/driver/driver\_init.sh file for auto run in LinPAC -- LP-8421 for example.

#### # vi /APP/driver/driver\_init.sh

1 USB Touch driver

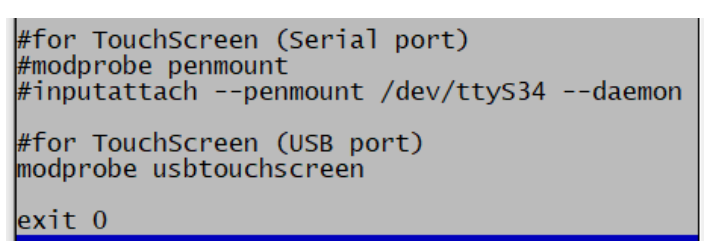

Fig. 1-2

② Series Touch driver

#for TouchScreen (Serial port) modprobe penmount inputattach --penmount /dev/ttyS34 --daemon #for TouchScreen (USB port) #modprobe usbtouchscreen exit 0

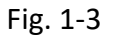

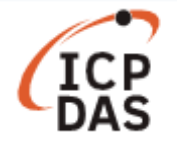

### Step 3: At the Command Prompt, enter the command 'cat /proc/bus/input/devices' to view a list of

#### devices that are currently connected and the associated device can be obtained.

#### ① USB Touch driver

| ß  | Proot@icpdas: ~                                                                          | >   |
|----|------------------------------------------------------------------------------------------|-----|
| ro | <pre>pt@icpdas:~# cat /proc/bus/input/devices</pre>                                      |     |
| I: | Bus=0000 Vendor=0000 Product=0000 Version=0000                                           |     |
| N: | Name="ti-tsc-adcc"                                                                       |     |
| P: | Phys=                                                                                    |     |
| s: | Sysfs=/devices/platform/tsc/input/input0                                                 |     |
| U: | Uniq=                                                                                    |     |
| H: | Handlers=mouse0 event0                                                                   |     |
| в: | PROP=0                                                                                   |     |
| в: | EV=b                                                                                     |     |
| в: | KEY=400 0 0 0 0 0 0 0 0 0 0 0 0                                                          |     |
| в: | ABS=1000003                                                                              |     |
| 1: | Bus=0003 Vendor=14e1 Product=6000 Version=0101                                           |     |
| N: | Name="DIALOGUE INC PenMount USB"                                                         |     |
| P: | Phys=usb-musb-hdrc.1-1.2/input0                                                          |     |
| s: | Sysfs=/devices/platform/omap/musb-ti81xx/musb-hdrc.1/usb2/2-1/2-1.2/2-1.2:1.0/input/inpu | it1 |
| U: | Uniq=                                                                                    |     |
| H: | Handlers=mouse1 event1 js0                                                               |     |
| в: | PROP=0                                                                                   |     |
| В: | EV=1b                                                                                    |     |
| В: | KEY=70000 0 0 0 0 0 0 0 0 0                                                              |     |
| В: | ABS=3                                                                                    |     |
| в: | MSC=10                                                                                   |     |
|    |                                                                                          |     |

Fig. 1-4

② Series Touch driver

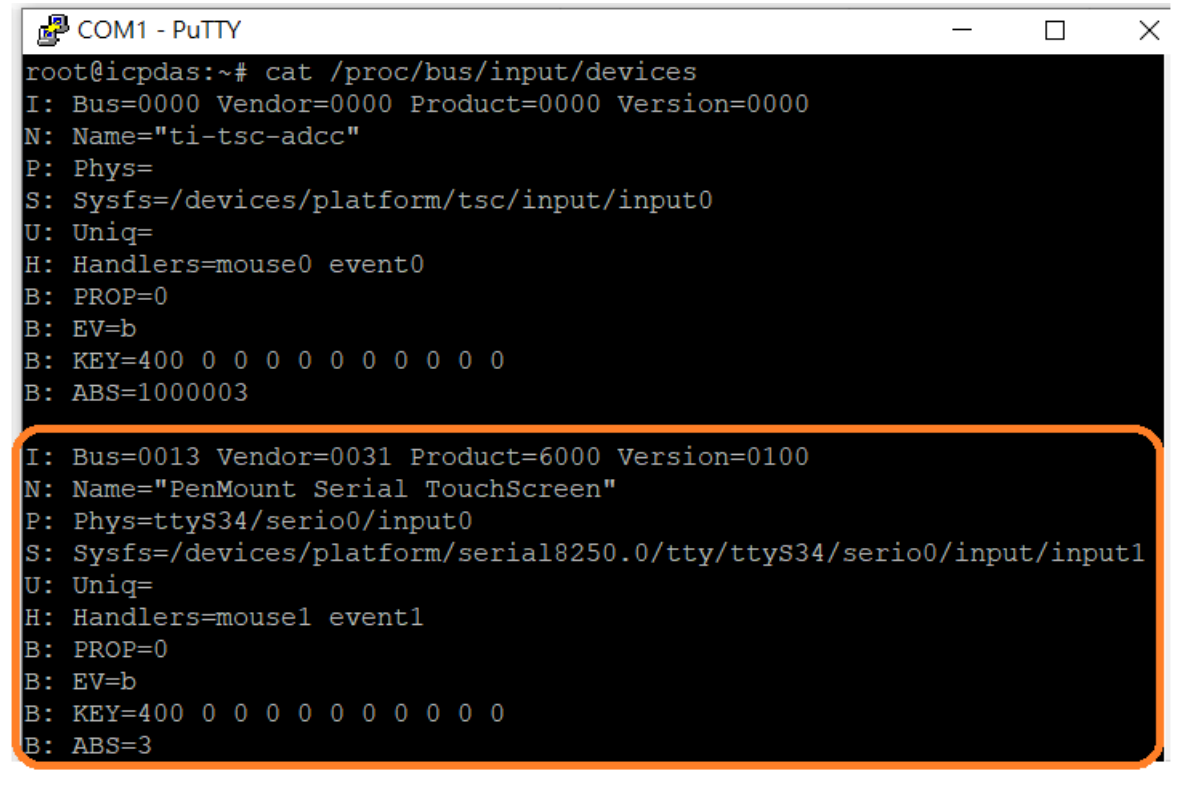

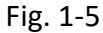

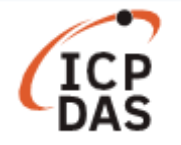

#### Step 4: Calibrating the touchscreen

LinPAC are providing the calibration program to test and get the calibration data. After user type root and password icpdas to login, the local terminal would execute the XFCE desktop.

Clicking an 'Application Menu' and select 'Terminal Emulator" function, enter the following command:

(1) List the calibratable input devices. Command: xinput calibrator --list

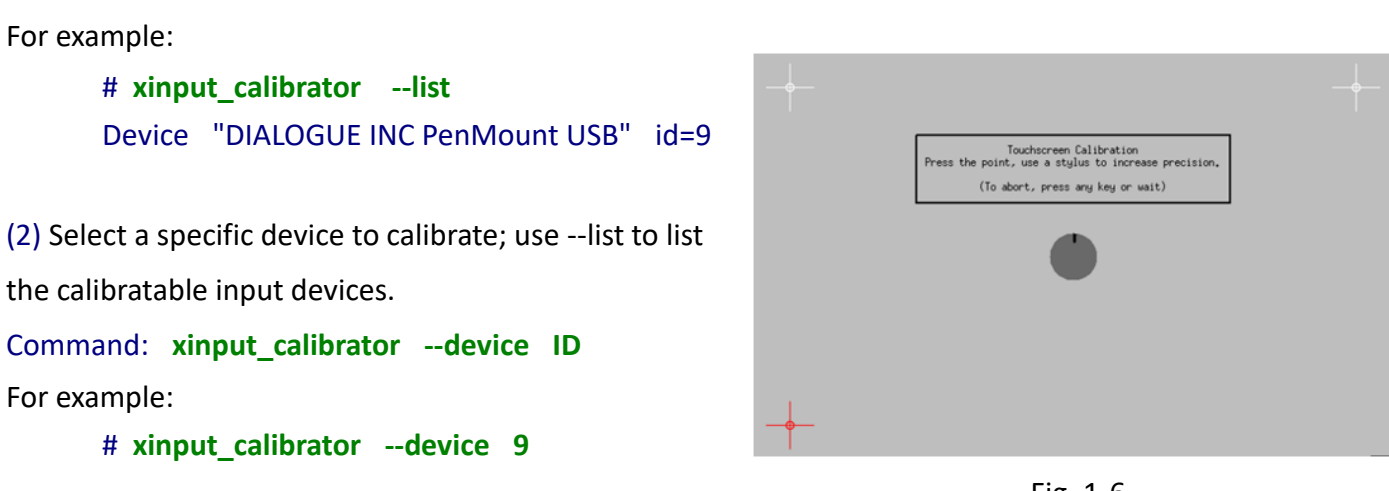

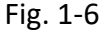

The calibrator will present a simple full screen display with crosshairs that must be touched precisely. If all goes well the tool will give a configuration snippet and a recommendation of which file to put it in. Terminal output may look like this:

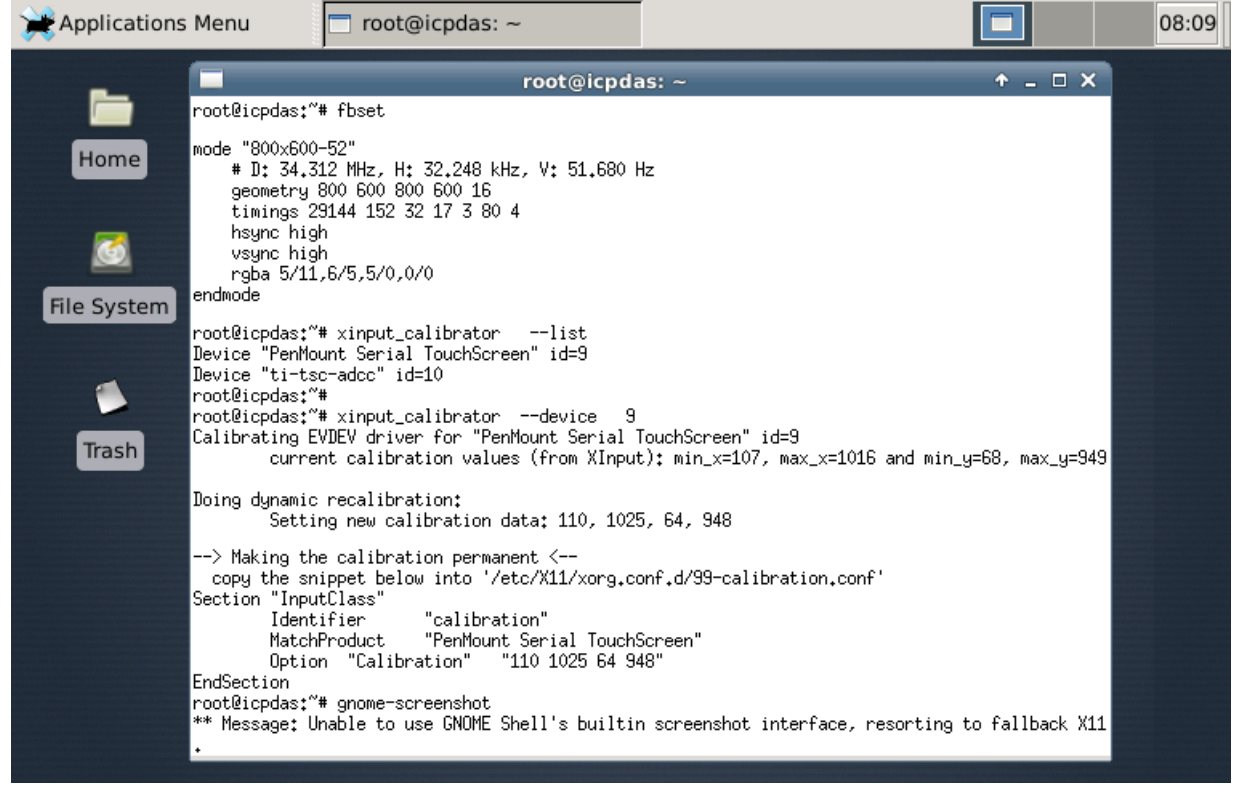

Fig. 1-7

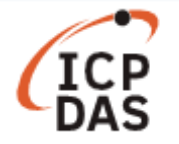

Step 5: To create a file called /etc/X11/xorg.conf.d/99-calibration.conf in /etc/X11/xorg.conf.d/ directory if it not exits and edit it.

The snippet must be copied into a configuration file to make calibration persistent.

#### # vi /etc/X11/xorg.conf.d/99-calibration.conf

Note: Do not add extra characters, white spaces or newlines to the snippet.

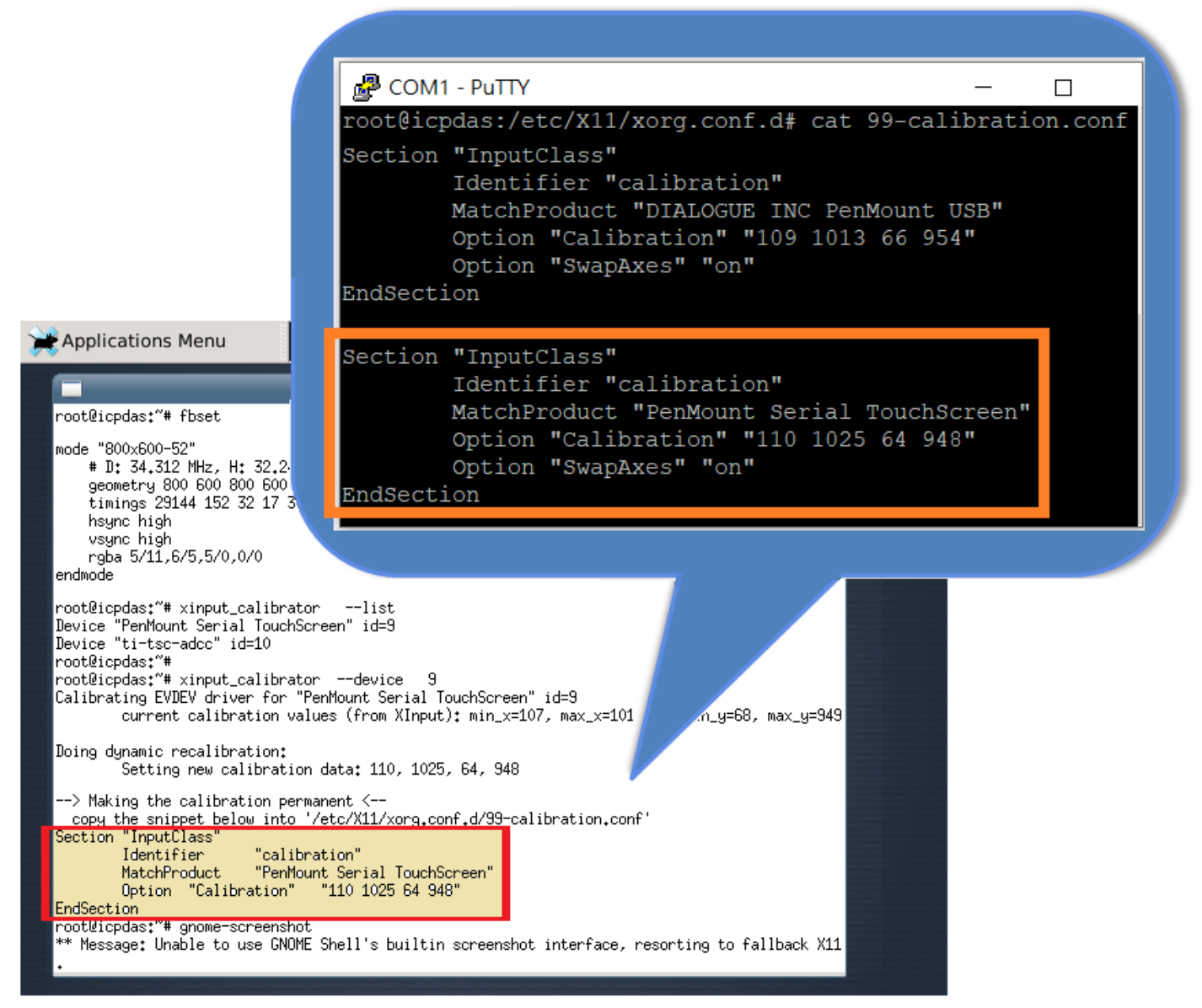

Copy the calibration permanent into '/etc/X11/xorg.conf.d/99-calibration.conf '

Fig. 1-8

#### Step 6: Rebooting the LinPAC to apply the new configuration.

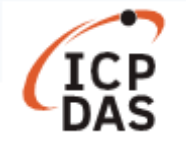

## **1.2 Take a screenshoot**

GNOME Screenshot is a small utility that takes a screenshot of the whole desktop.

Try in terminal : gnome-screenshot

| Distantions I 🗮 | Menu                        | 🗖 root@icpdas: ~                                        |                                   |                     | 08:04 |
|-----------------|-----------------------------|---------------------------------------------------------|-----------------------------------|---------------------|-------|
|                 | ••••••                      | root@icp                                                | odas: ~                           | + _ O X             |       |
|                 | root@icpdas:<br>** Message: | * gnome-screensnot<br>Unable to use GNOME Shell's built | in screenshot interface, resortir | ng to fallback X11. |       |

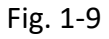

It will be placed into your **Pictures** folder (/root/Pictures).

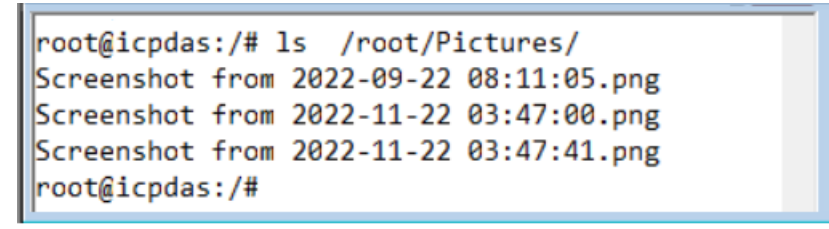

Fig. 1-10

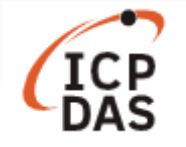

## **1.3 Change the display resolution**

#### User can modify '/usr/share/X11/xorg.conf.d/10-monitor.conf' file, and reboot LinPAC.

#### # vi /usr/share/X11/xorg.conf.d/10-monitor.conf

Fig. 1-11

In addition, the contents of

**/etc/fb.modes** are video mode lists that depend on which frame buffer you're using.

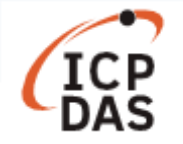

## 2. PXA270 Series

An overview of the respective device drives and the installation location is provided below:

| Linux PAC    | Loadable kernel module to Install                                                 |
|--------------|-----------------------------------------------------------------------------------|
| LP-5x31/8x2x | ① USB Touch driver : usbtouchscreen.ko and tsdev.ko<br>Path: /lib/modules/2.6.19/ |
| (PXA270 CPU) | ② Series Touch driver : pm9000.ko or pm6000.ko                                    |
|              | Path: /lib/modules/2.6.19/                                                        |

The LP-5x31/8x2x provides support for both USB and Serial Touch Screen devices, each of which is discussed in more detail below:

## 2.1 USB Touch Screen interface

Before a USB touch screen can be used, it must first be calibrated. There are six steps involved in adjusting the calibration for a touch screen connected to an LP-8x41 via the USB interface, as follows:

Step 1: Open a "Xterm windows" by clicking the Start button and then clicking Xterm. At the Command Prompt, ensure that the usbtouchscreen.ko and tsdev.ko files have been mounted, enter the command 'Ismod' as illustrated in Fig. 10-11.

| # lsmod<br>Module<br>tsdev<br>usbtouchscreen          | Size<br>10024<br>9284                    | Used by<br>O<br>O             | Tainted: P |
|-------------------------------------------------------|------------------------------------------|-------------------------------|------------|
| 8250<br>8250_linpac<br>slot<br>pxamci<br>dm9000x<br># | 29204<br>2656<br>35788<br>8352<br>276180 | 0<br>0 [perman<br>0<br>0<br>0 | ent]       |
|                                                       | <b>F</b> ', <b>2</b>                     |                               |            |

Fig. 2-1

Step 2: At the Command Prompt, ensure that a microSD card has been mounted, enter the command

'mount' as illustrated in Fig. 10-12.

| # mount                                                                        |
|--------------------------------------------------------------------------------|
| rootfs on / type rootfs (rw)                                                   |
| /dev/root on / type jffs2 (rw)                                                 |
| proc on /proc type proc (rw)                                                   |
| sysfs on /sys type sysfs (rw)                                                  |
| tmpfs on /var type tmpfs (rw)                                                  |
| shmfs on /dev/shm type tmpfs (rw)                                              |
| usbfs on /proc/bus/usb_type_usbfs (rw)                                         |
| /dev/mmcblkOp1 on /mnt/hda type vfat (rw,fmask=0022,dmask=0022,codepage=cp437, |
| iocharset=iso8859-1)                                                           |
| /dev/ramU on /mnt/ramis type minix (rw)                                        |
| #                                                                              |

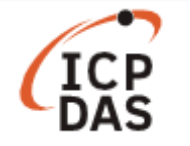

Step 3: At the Command Prompt, edit the <u>/etc/init.d/fbman</u> file by modifying the settings so that they are

the same as below:

□ After opening the file: /etc/init.d/fbman, users can see the following lines :

/usr/sbin/fbset -n 640x480-60

#/usr/sbin/fbset -n 800x600-70

These lines indicate that the resolution is currently set to 640\*480. The # character indicates that a setting is not currently being used.

□ To change the resolution settings to **800\*600**, remove the "#" character in line 2 and add the "#" character in line 1 as indicated below:

#/usr/sbin/fbset -n 640x480-60

/usr/sbin/fbset -n 800x600-70

Step 4: At the Command Prompt, enter the command 'cat /proc/bus/input/devices' to view a list of

devices that are currently connected and the associated device can be obtained as illustrated in Fig.

10-13.

```
# cat /proc/bus/input/devices
I: Bus=0003 Vendor=04d9 Product=1702 Version=0101
N: Name=" USB Keyboard"
P: Phys=usb-pxa27x-1.1/input0
S: Sysfs=/class/input/input4
H: Handlers=kbd event0
B: EV=120003
B: KEY=10000 7 ff800000 7ff febeffdf f3cfffff ffffffff fffffffe
B: LED=7
I: Bus=0003 Vendor=04d9 Product=1702 Version=0101
N: Name=" USB Keyboard"
P: Phys=usb-pxa27x-1.1/input1
S: Sysfs=/class/input/input5
H: Handlers=kbd event1
B: EV=3
B: KEY=39fa d801d101 le0000 0 0 0
I: Bus=0003 Vendor=14e1 Product=6000 Version=a4b4
N: Name="DIALOGUE INC PenMount USB"
P: Phys=usb-pxa27x-1.2/input0
S: Sysfs=/class/input/input6
H: Handlers=event2
B: EV=b
B: KEY=70000 0 0 0 0 0 0 0 0 0
B: ABS=3
I: Bus=0003 Vendor=15d9 Product=0a33 Version=0100
N: Name="USB Mouse"
P: Phys=usb-pxa27x-1.3/input0
S: Sysfs=/class/input/input7
H: Handlers=mouse0 event3 ts0
B: EV=7
B: KEY=70000 0 0 0 0 0 0 0 0 0
B: REL=103
#
```

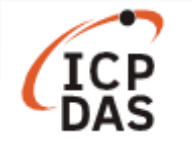

Step 5: We are providing the calibration program to test and get the calibration data. For example, open an

'**Xterm** windows' and execute the command 'calibrator /dev/input/event2', and then the calibration windows displayed as illustrated in Fig. 2-4)

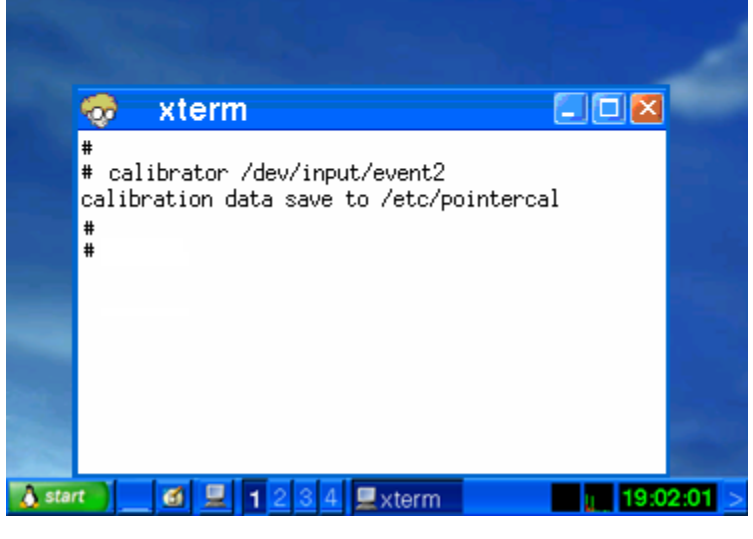

Fig. 2-4

**Step 6**: Rebooting the LP-8x4x to apply the new configuration.

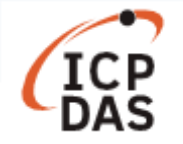

## 2.2 Serial Touch Screen interface

There are three kinds of Touch Screen LCD monitor, so the relevant driver needs to be installed before it can be used. An overview of the respective device drives and the installation location is provided below:

| Module                                 | Loadable kernel module to Install     |
|----------------------------------------|---------------------------------------|
| ADP-1080T                              | /lib/modules/2.6.19/pm9000.ko         |
| TPM-4100 / TP-4100 / TP-6150 / TP-2070 | /lib/modules/2.6.19/ <b>pm6000.ko</b> |

Before a Serial touch screen device an be used, it must first be calibrated. There are nine steps involved in adjusting the calibration for a touch screen calibratied to an LP-8x41 via the serial interface, as follows:

Step 1: Open a "Xterm windows" by clicking the Start button and then clicking Xterm. At the Command Prompt, enter the command 'cat /etc/init.d/penmount\_serial' to check that the penmount serial driver has been mounted from /etc/init.d/penmount\_serial, as illustrated in Fig. 2-5.

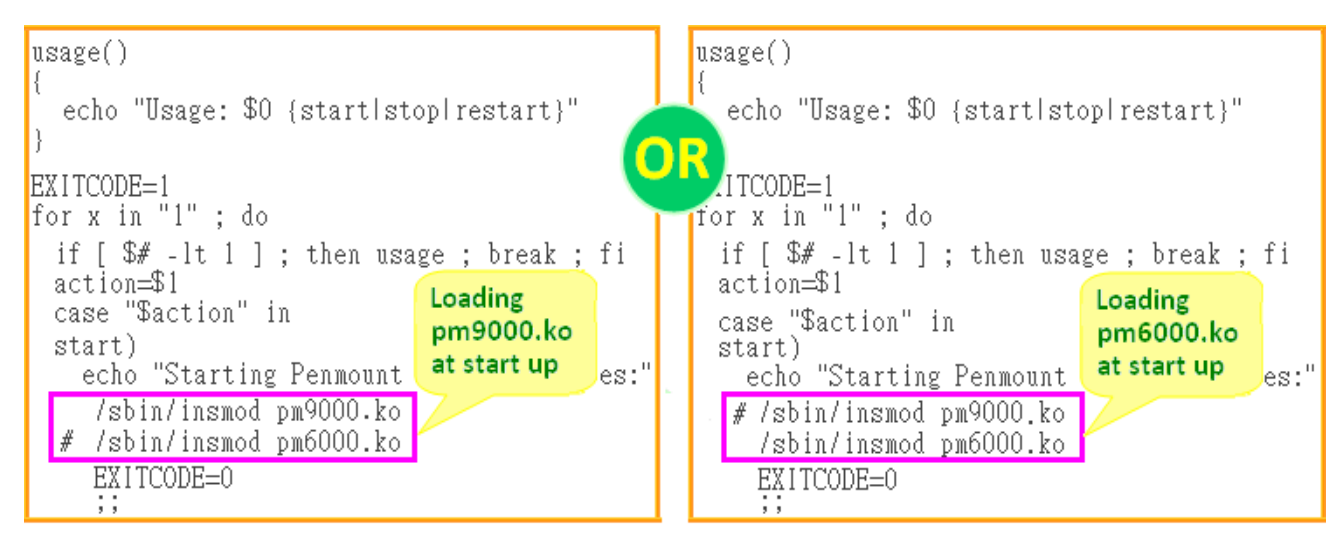

Fig. 2-5

**Step 2**: Edit the **/etc/init.d/tsdev\_serial** script to modify the device mode. By default, serial interface is COM4 port, and device mode is ttyS34, as illustrated in Fig. 2-6.

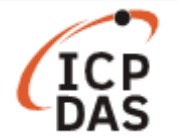

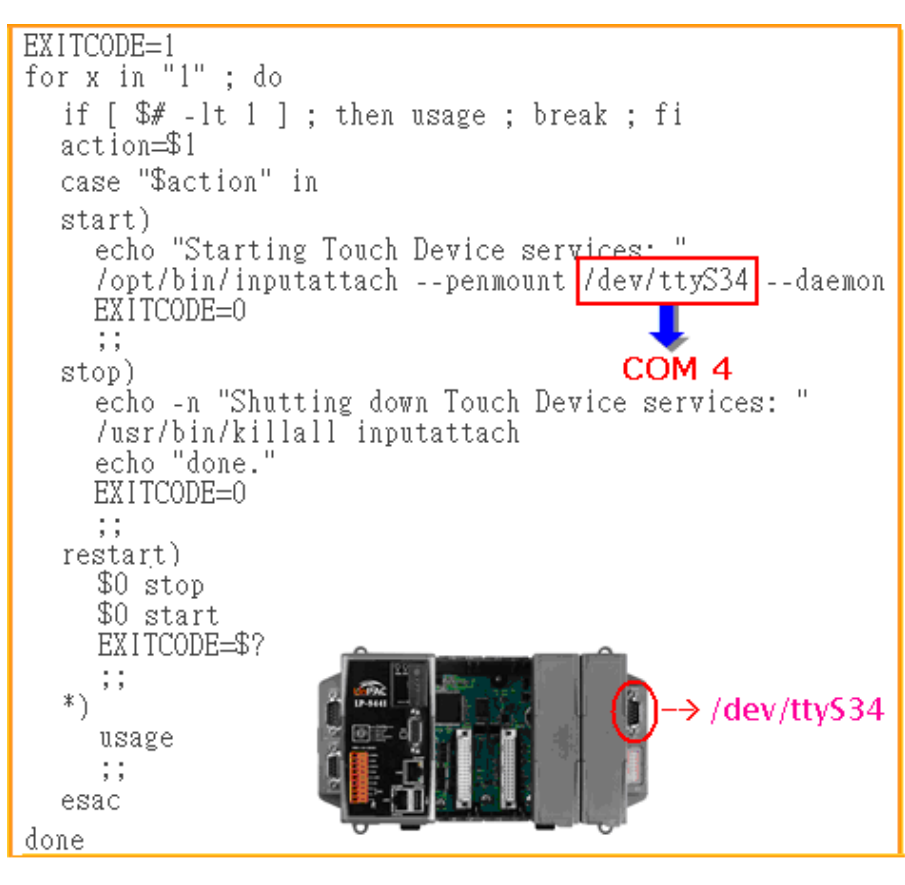

Fig. 2-6

Step 3: Configure the script to be executed at startup and shutdown.

By default, the scripts for serial touch screens are disabled at startup. The 'mv' command can be used to rename the files in /etc/rc2.d, which is the file containing instructions used to start processes. The file will be automatically executed when LP-8x4x is rebooted, as illustrated in Fig.

| 2-7.                                  |                      |                     |  |  |
|---------------------------------------|----------------------|---------------------|--|--|
| # cd /etc/rc2.d<br># ls               |                      |                     |  |  |
| S04sd                                 | S70slot              | S98Xserver          |  |  |
| Sllifupdown                           | S71Serial            | S99rmnologin        |  |  |
| S2Ossh                                | S72Ramdriver         | old                 |  |  |
| S40inetd                              | S80hwclock           | xS88penmount_serial |  |  |
| S50apache                             | S90tsdev_usb         | xS91tsdev_serial    |  |  |
| S60snmp                               | S97fbman             |                     |  |  |
| # mv S90tsdev_usb x8                  | 390tsdev_usb         |                     |  |  |
| # mv xS88penmount_se                  | erial S88penmount_se | rial                |  |  |
| # mv xS91tsdev_serial S91tsdev_serial |                      |                     |  |  |
| #                                     |                      |                     |  |  |
| # 1s                                  |                      |                     |  |  |
| S04sd                                 | S70slot              | S97fbman            |  |  |
| S11ifupdown                           | S71Serial            | S98Xserver          |  |  |
| S2Ossh                                | S72Ramdriver         | S99rmnologin        |  |  |
| S40inetd                              | S80hwclock           | old                 |  |  |
| \$50apache                            | S88penmount_serial   | xS90tsdev_usb       |  |  |
| S60snmp                               | S91tsdev_serial      | —                   |  |  |
| ¥                                     |                      |                     |  |  |

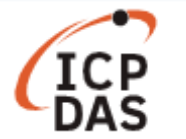

Step 4: At the Command Prompt, enter the command 'Ismod' to check that the pm9000.ko or pm6000.ko

have been mounted, as illustrated in Fig. 2-8.

| # lsmod     |        |                  |    | # lsmod     |        |           |          |    |
|-------------|--------|------------------|----|-------------|--------|-----------|----------|----|
| Module      | Size   | Used by Tainted: | PF | Module      | Size   | Used by   | Tainted: | PF |
| pm9000      | 2912   | 0                |    | pm6000      | 2912   | 0         |          |    |
| 8250        | 29204  | 2                |    | 8250        | 29204  | 2         |          |    |
| 8250_linpac | 2656   | 0[permanent]     |    | 8250_linpac | 2656   | 0 [perman | ent]     |    |
| slot        | 35788  | 0                |    | slot        | 35788  | 0         |          |    |
| pxamci      | 8352   | 0                |    | pxamci      | 8352   | 0         |          |    |
| dm9000x     | 276180 | 0                |    | dm9000x     | 276180 | 0         |          |    |
| #           |        |                  |    | #           |        |           |          |    |

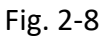

Step 5: At the Command Prompt, enter the command 'mount | grep mmc' and 'ls /mmt/had' to check the

microSD card has been mounted, as illustrated in Fig. 2-9 and 2-10.

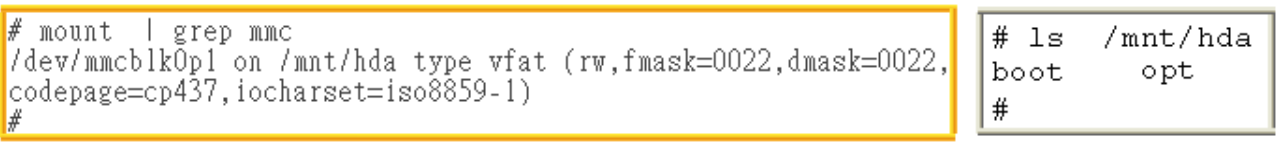

Fig. 2-9

Fig. 2-10

Step 6: At the Command Prompt, enter the command 'vi /etc/init.d/fbman' to edit the /etc/init.d/fbman

file by modifying the setting so that that are the same as below:

□ After opening the file locate the following lines:

#/usr/sbin/fbset -n 640x480-60

/usr/sbin/fbset -n 800x600-70

These lines indicate that the resolution is currently set to 640\*480. The # character indicates that a setting is not currently being used.

□ To change the resolution setting to be **640\*480**, remove the "#" character in line 1 and add it to line 2, as indicated below:

<u>/usr/sbin/fbset</u> -n 640x480-60 #/usr/sbin/fbset -n 800x600-70

Step 7: At the Command Prompt, enter the command 'cat /proc/bus/input/devices' to view a list of devices that are currently connected and the associated device can be obtained, as illustrated in Fig. 2-11.

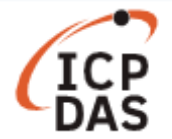

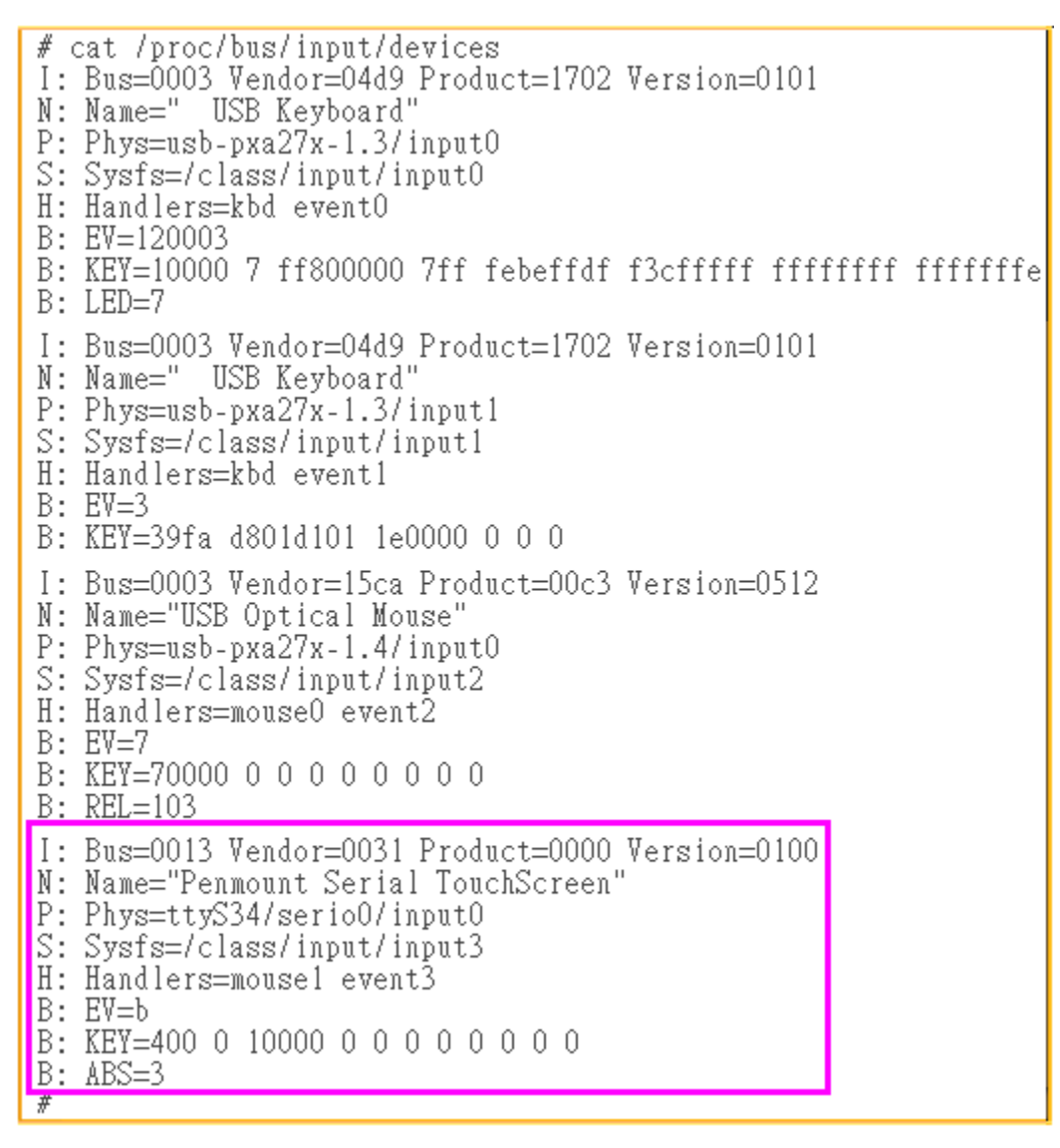

Fig. 2-11

Step 8: We are providing the calibration program to test and get the calibration data, as illustrated in Fig. 2-12. For example, open an 'Xterm' windows and execute the command 'calibrator /dev/input/event3', and then the calibration windows will be displayed, correct 4 point locations on screen with the panel, as illustrated in Fig. 2-13.

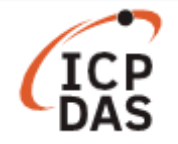

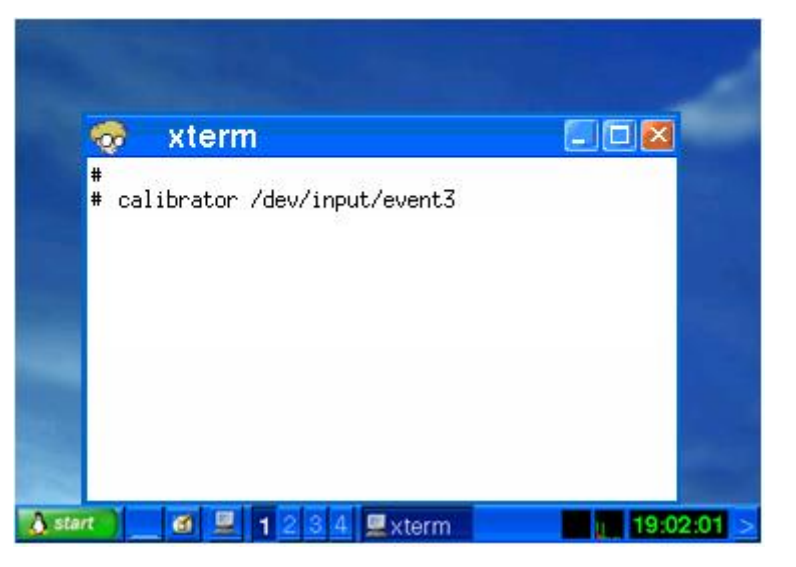

Fig. 2-12

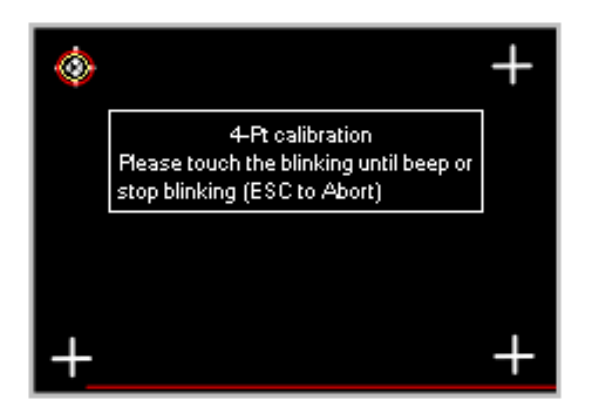

Fig. 2-13

**Step 9**: Reboot the LP-8x4x to apply the new configuration.